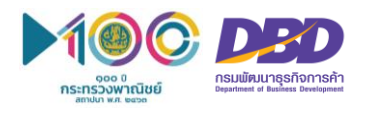

## ขั้นตอนการใช้งาน "ระบบค้นหาข้อมูลหลักประกัน" ผ่านทางเว็บไซต์ศูนย์กลางภาครัฐเพื่อภาคธุรกิจ หรือ Biz portal

🦓 ขั้นตอนที่ 1

1 เข้าสู่เว็บไซต์ e-Authentication เพื่อสมัครขอบัญชีเข้าใช้ระบบ ที่ https://accounts.egov.go.th

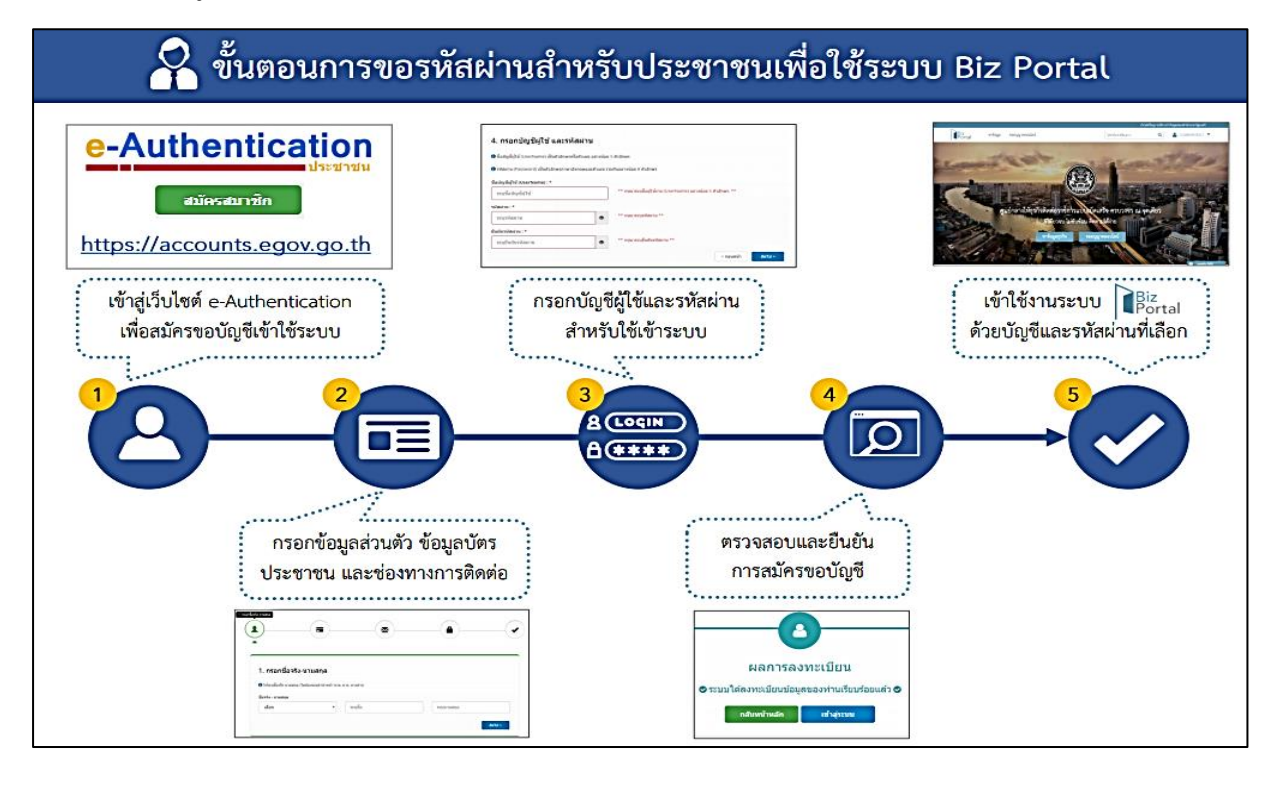

vั้นตอนที่ 2 เข้าสู่เว็บไซต์ศูนย์กลางภาครัฐเพื่อภาคธุรกิจ Biz portal ที่ https://biz.govchannel.go.th เลือกเมนู "ค้นหาข้อมูลหลักประกัน"

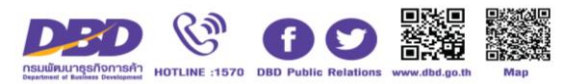

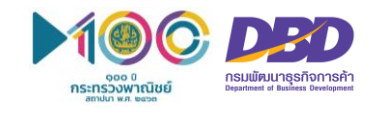

**R**.

**ขั้นตอนที่ 3** เลือกประเภททรัพย์ และกรอกเลขทะเบียนทรัพย์ที่ต้องการค้นหา และกดปุ่ม "ค้นหาข้อมูล"

| × 📘 ดันหาข้อมูลหลักประกั              | iu × +                |              |                   |          |                                    |  |  |
|---------------------------------------|-----------------------|--------------|-------------------|----------|------------------------------------|--|--|
| service.govchannel.go.th/th/Apps/Busi | nessSecured           |              |                   |          |                                    |  |  |
|                                       |                       |              |                   |          | เว็บไซต์นี้อยู่ภายใต้การกำกับดูแลข |  |  |
|                                       |                       | <b>å</b> :   |                   |          |                                    |  |  |
| ค้นหาข้อมูลหลักประกัน                 |                       |              |                   |          |                                    |  |  |
|                                       | ค้นหาข้อมูลหลักประกัน |              |                   |          |                                    |  |  |
|                                       | ค้นหาตามทรัพย์สิน     |              |                   |          |                                    |  |  |
|                                       |                       | ประเภททรัพย์ | เลือกประเภททรัพย์ |          |                                    |  |  |
|                                       |                       |              |                   | มาข้อมูล |                                    |  |  |
|                                       |                       |              | เลือกประเภททรัพย์ | 1100     |                                    |  |  |
|                                       |                       |              | รถยนต์            |          |                                    |  |  |
|                                       |                       |              | เครื่องจักร       |          |                                    |  |  |
|                                       |                       |              | เรือ              |          |                                    |  |  |
|                                       |                       |              | สัตว์พาหนะ        |          |                                    |  |  |
|                                       |                       |              |                   |          |                                    |  |  |
|                                       |                       |              |                   |          |                                    |  |  |

จากนั้น ระบบจะแสดงข้อมูลทรัพย์ถูกนำไปจดทะเบียนสัญญาหลักประกันทางธุรกิจ หรือจดทะเบียนจำนอง

|                                                                                          |                                                                                                    |                                                             | เว็บไซต์นี้อยู่ภายใต้กา                                            | ารกำกับดูแลของสำนักนายกรัฐมน |
|------------------------------------------------------------------------------------------|----------------------------------------------------------------------------------------------------|-------------------------------------------------------------|--------------------------------------------------------------------|------------------------------|
| Biz<br>Portal                                                                            |                                                                                                    |                                                             |                                                                    | 4                            |
| า้นหาข้อมูลหลักประเ                                                                      | าัน                                                                                                    |                                                             |                                                                    |                              |
| ค้นหาข้อมูลหลักประกัน                                                                    |                                                                                                    |                                                             |                                                                    |                              |
| ค้นหาตามทรัพย์สิน<br>ประเภททรัพย์<br>ประเภทสัตว์พาหนะ                                    | (สัตว์พาหนะ -<br>⊛ ทั้งหมด ⊙ ข้าง   ⊙ ม้า   ◯ โเ                                                       | )<br>ค © กระบือ © ล่อ ©                                     | ลา                                                                 |                              |
| เลขทะเบียนสัตว์พาหนะ                                                                     | ขังจองจองจองจองจองจองจองจองจองจองจองจองจอง                                                             | มหาข้อมูล                                                   |                                                                    |                              |
| <ol> <li>สัตว์พาหนะ</li> </ol>                                                           |                                                                                                    |                                                             |                                                                    | נו וזטו ני 2 ואנאראיטיאי     |
| เลขทะเบียนสัญญา<br>เลขทะเบียนสัตว์พาหนะ<br>ชื่อผู้รับหลักประกัน<br>ชื่อเจ้าของหลักประกัน | xxxxxxxxxxxxxx<br>ฃxxxxxxxxxxxxx<br>ธ.xxxxxxxxxx                                                       | แหล่งข้อมูล<br>ประเภทหลักประกัน<br>สถานะ<br>วันที่จดทะเบียน | กรมพัฒนาธุรกิจการค้า<br>สัตว์พาหนะ<br>คงอยู่<br>20/3/2561 17:30:45 |                              |
| 2 ช้าง                                                                                   |                                                                                                    |                                                             |                                                                    |                              |
| เลขทะเบียนสัญญา<br>เลขทะเบียนสัตว์พาหนะ<br>ชื่อผู้รับหลักประกัน<br>ชื่อเจ้าของหลักประกัน | xxxxxxxxxxxxx<br>ซิมงxxxxxxxx<br>ธี.xxxxxxxxx จำกัด (มหาชน)<br>นายxxxxxxxxxxxxxxxxxxxxxxxxxxxxxxxxxxxx | แหล่งข้อมูล<br>ประเภทหลักประกัน<br>สถานะ<br>วันที่จดทะเบียน | กรมการปกครอง<br>ช้าง<br>ติดจำนอง<br>20/03/2561                     |                              |

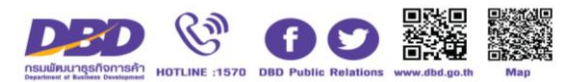